STÁTNÍ FOND ŽIVOTNÍHO PROSTŘEDÍ ČESKÉ REPUBLIKY

## Manuál pro přidání právnické osoby nebo fyzické osoby podnikající

8. 1. 2024 V1.1

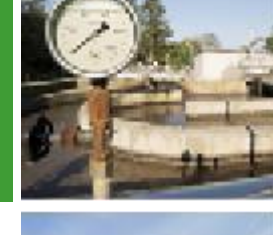

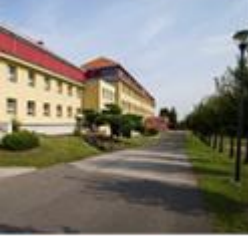

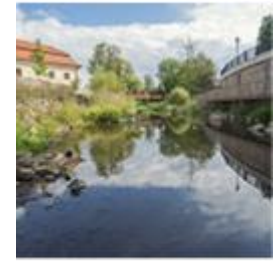

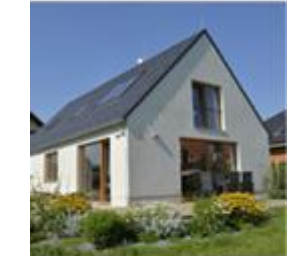

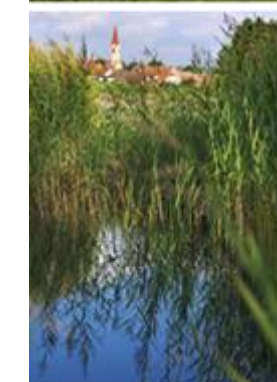

- Po registraci a přihlášení do AIS SFŽP ČR přejděte na záložku Žadatelé (v levém menu)
- Zde uvidíte seznam žadatelů standardně pouze sebe, jakožto fyzickou osobu
- Klikněte na tlačítko Přidat nového žadatele

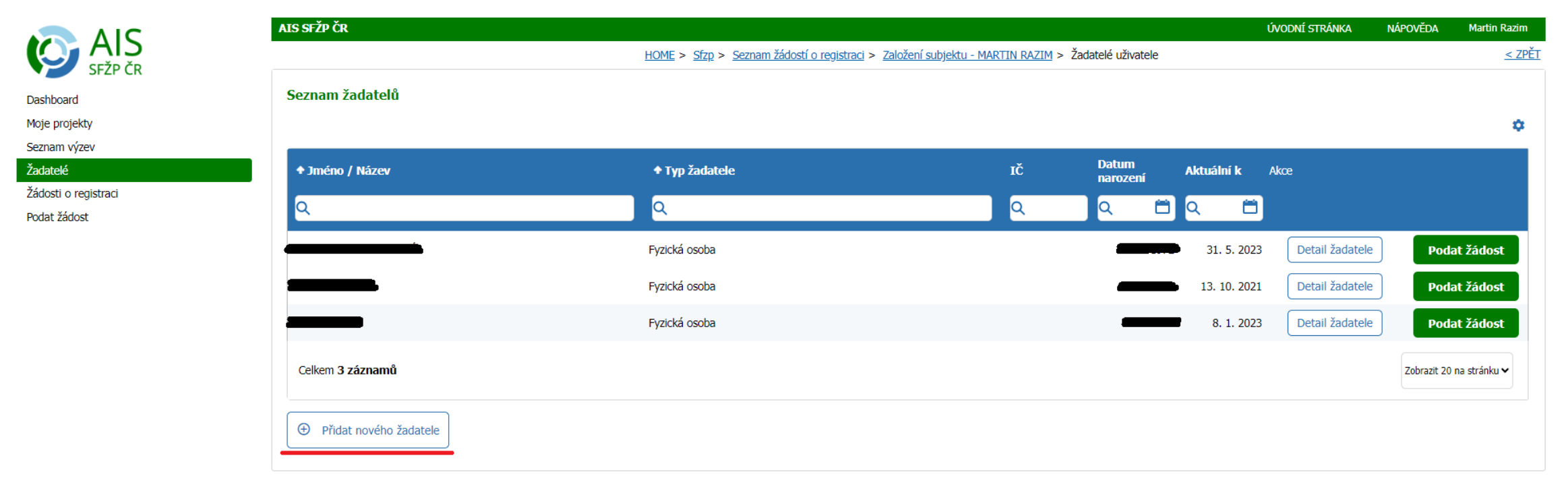

• Klikněte na tlačítko Registrace právnických osob a fyzických osob podnikajících

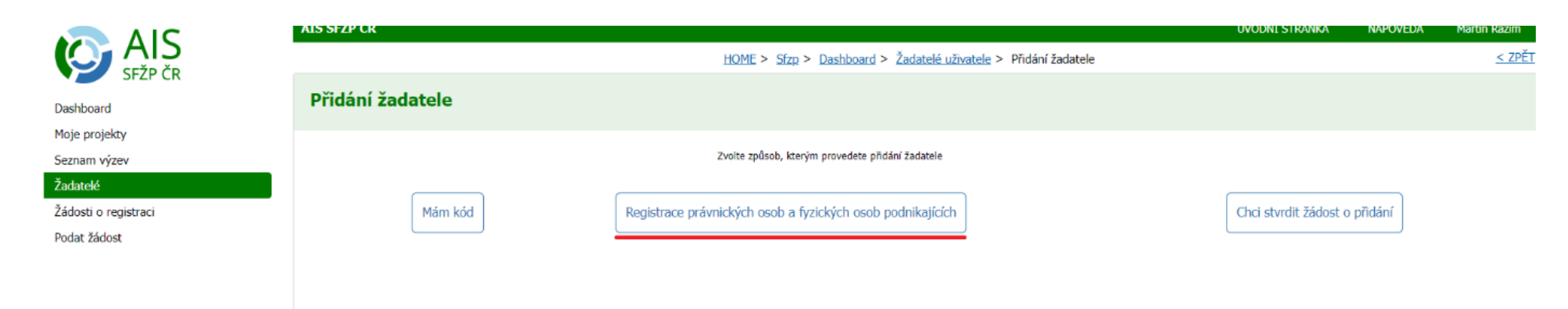

- Pokud se v registrech dohledá žadatel jako statutární zástupce, tak lze tento subjekt pod žadatele přímo přidat (viz. poznámka/postup 1.)
- Případně lze také ručně doplnit podnikatele s českým IČO (viz. poznámka/postup 2. uvedený na straně

|                                           | AIS SFŽP ČR                                                                                                    | ÚVODNÍ STRÁNKA | NÁPOVĚDA        |                  |
|-------------------------------------------|----------------------------------------------------------------------------------------------------|----------------|-----------------|------------------|
| SEŽP ČR                                   | HOME > Sfzp > Seznam žádostí o registraci > Žadatelé uživatele > Přidání žadatele > Registrace žad                                                                                       | datele         |                 | <u>&lt; ZPĚT</u> |
| Dashboard                                 | Registrace žadatele                                                                                                    |                |                 |                  |
| Moje projekty<br>Seznam výzev<br>Žadatelé | Vyberte příslušnou právnickou nebo fyzickou osobu podnikající, kterou chcete zaregistrovat.                                                                                              |                |                 |                  |
| Žádosti o registraci                      | ↑ IČO Název subjektu Subjekt je v AIS                                                                                                    |                |                 |                  |
| Podat zadost                              | bez registrace                                                                                                    |                |                 |                  |
|                                           | Zpět                                                                                                    | (              | Přidat žadatele | 1.               |
|                                           | Pokud v seznamu výše není uveden subjekt, který si chcete do AIS SFŽP ČR přidat, máte možnost ho přidat ručně – klikněte na následující tlačítko:          Subjekt s českým IČO       2. |                |                 |                  |

- **Postup bod 1.** Zobrazí se standardně právnické osoby (fyzické osoby podnikající) kde je přihlášený žadatel v registrech evidován jako statutární zástupce.
- Vyberte (kliknutím na příslušný řádek), právnickou osobu (fyzickou osobu podnikající), kterou chcete přidat a přidání potvrďte tlačítkem Přidat žadatele.
- Nyní můžete na záložce Žadatelé (v levém menu) zkontrolovat, že máte přidaného dalšího žadatele.

• **Postup bod 2.** - pro přidání subjektu s českým IČO.

|                      | AIS SFŽP ČR ÚVODNÍ STRÁD                                                                                                    | ka nápověda |                  |
|----------------------|----------------------------------------------------------------------------------------------------|-------------|------------------|
| SEŽP ČR              | HOME > Sfzp > Seznam žádostí o registraci > Žadatelé uživatele > Přidání žadatele > Registrace žadatele                                                                                                    |             | <u>&lt; ZPĚT</u> |
| Dashboard            | Registrace žadatele                                                                                                    |             |                  |
| Seznam výzev         | Vyberte příslušnou právnickou nebo fyzickou osobu podnikající, kterou chcete zaregistrovat.                                                                                                    |             |                  |
| Zadatelé             |                                                                                                    |             |                  |
| Zádosti o registraci | ↑ IČO Název subjektu Subjekt je v AIS                                                                                                    |             |                  |
| Podat žádost         | bez registrace                                                                                                    |             |                  |
|                      | Zpět                                                                                                    | Přidat žada | 1.               |
|                      | Pokud v seznamu výše není uveden subjekt, který si chcete do AIS SFŽP ČR přidat, máte možnost ho přidat ručně – klikněte na následující tlačítko:           Subjekt s českým IČO         2.           2.         2. |             |                  |

## Nejprve se zadá vlastní IČO.

|                                      | AIS SFŽP ČR ÚVODNÍ S                                                                                                    | TRÁNKA | NÁPOVĚDA | Martin Razim     |
|--------------------------------------|----------------------------------------------------------------------------------------------------|--------|----------|------------------|
|                                      | HOME > Sfzp > Seznam žádostí o registraci > Založení subjektu - MARTIN RAZIM > Žadatelé uživatele > Přidání žadatele > Registrace žadatele > Registrace žadatele > Registrace žadatele | e      |          | <u>&lt; ZPĚT</u> |
| Dashboard                            | Registrace žadatele                                                                                                    |        |          |                  |
| Moje projekty<br>Seznam výzev        | Vložte prosím IČO subjektu, který chcete registrovat.                                                                                                    |        |          |                  |
| Žadatelé                             | Po potvrzení identifikačních údajů Vaši žádost ověříme.                                                                                                    |        |          |                  |
| Žádosti o registraci<br>Podat žádost | IČO subjektu *                                                                                                    |        |          |                  |
|                                      | Zpět Založit žádost o registraci subjektu                                                                                                    |        |          |                  |
|                                      |                                                                                                    |        |          |                  |

• Dále v záložce Subjekt k registraci zadáte vztah k tomuto subjektu.

|                                            | AIS SFŽP ČR                                                                                                    |                                              |                           |                                        | ÚVODNÍ STRÁNKA                         | NÁPOVĚDA | Martin Razim     |
|--------------------------------------------|----------------------------------------------------------------------------------------------------|----------------------------------------------|---------------------------|----------------------------------------|----------------------------------------|----------|------------------|
|                                            | HOME > Sfzp                                                                                                    | > Dashboard > Žadatelé uživatele > Přidání ž | źadatele > <u>Registr</u> | ace žadatele > <u>Registrace žadat</u> | ele > Založení subjektu - MARTIN RAZIM |          | <u>&lt; ZPĚT</u> |
| Dashboard<br>Moje projekty<br>Seznam výzev | <ul> <li>Založení subjektu - MARTIN</li> <li>Z00000028   Test test   Rozprac</li> </ul>                                                                                              | l RAZIM<br>ovaná                             |                           |                                        |                                        | Podat    | 🔒 Uložit         |
| Žadatelé                                   |                                                                                                    | Detail žádosti                               |                           |                                        | Nástěnka                               |          |                  |
| Zádosti o registraci<br>Podat žádost       | Informace o žadateli Subjekt k regist<br>Můj vztah k níže uvedenému subjektu<br>jiný vztah - zmocněnec (zaměstnanec, prokurist<br>Název či jméno žadatele<br>Test test, Martin Razim | raci Přílohy<br>a či jinak pověřená osoba)   | ) v                       | rávní forma<br>Fyzická osoba           | J                                      | čo       |                  |
|                                            | Iméno                                                                                                    | Přímení                                      |                           |                                        |                                        |          |                  |
|                                            | Martin                                                                                                    | Razim                                        |                           |                                        |                                        |          |                  |
|                                            | Datum narození                                                                                                    | Datum úmrtí                                  |                           |                                        |                                        |          |                  |
|                                            | Adresa sidla                                                                                                    |                                              |                           | Kód adresního m                        | ista (Adresa sidla)                    |          |                  |

- Poté v záložce přílohy vyplníme povinné, resp. lze i nepovinné dokumenty.
- V posledním kroku vybereme tlačítko Uložit a Podat.

| Dashboard                           |                                                   |                                                                      |                   |         |      |                    |
|-------------------------------------|---------------------------------------------------|----------------------------------------------------------------------|-------------------|---------|------|--------------------|
| Moje projekty                       | <ul> <li>Založení subjektu - MARTIN RA</li> </ul> | ZIM                                                                  |                   |         |      |                    |
| Seznam výzev                        | Z00000028   Test test   Rozpracovar               | á                                                                    |                   |         | Poda |                    |
| Zadatelė                            |                                                   |                                                                      |                   |         |      |                    |
| Zadosu o regisiraci<br>Podat žádost |                                                   |                                                                      |                   |         |      |                    |
| 1 odde 2000se                       | Informace o žadateli Subjekt k registraci         | Přílohy                                                              |                   |         |      |                    |
|                                     |                                                   |                                                                      |                   |         |      |                    |
|                                     | Všechny vložené přílohy musí být v češtině/s če   | ských překladem (akceptovat lze i slovenštinu).                      |                   |         |      |                    |
|                                     |                                                   |                                                                      |                   |         |      |                    |
|                                     | Povinné dokumenty                                 |                                                                      |                   |         |      |                    |
|                                     |                                                   |                                                                      |                   |         |      |                    |
|                                     |                                                   |                                                                      |                   |         |      | ÷                  |
|                                     | <b>+</b> тур                                      | Popis                                                                | ↑ Název           | Podpisy | Akce | Datum<br>vytvoření |
|                                     | Q                                                 | Q                                                                    | Q                 |         |      |                    |
|                                     | 5                                                 |                                                                      |                   |         |      |                    |
|                                     | Čestné prohlášení                                 | Čestné prohlášení (s elektronickým podpisem nebo autorizovaná konve  | Přiložit dokument |         |      |                    |
|                                     | Piná moc                                          | Plná moc mezi Vámi a subjektem k registraci (s elektronickým podpise | Přiložit dokument |         |      |                    |
|                                     | Výnis z reistříku (subjekt k registraci)          | Výnis z živnostenského nebo obchodního reistříku či dokument obdohr  | Přiložit dokument |         |      |                    |
|                                     |                                                   |                                                                      |                   |         |      |                    |
|                                     | Nepovinné dokumenty                               |                                                                      |                   |         |      |                    |
|                                     |                                                   |                                                                      |                   |         |      |                    |
|                                     |                                                   |                                                                      |                   |         |      | \$                 |
|                                     | <b>↑</b> Tvp                                      | Popis                                                                | ↑ Název           | Podpisy | Akce | Datum              |
|                                     |                                                   |                                                                      |                   |         |      | vytvoreni          |
|                                     | Q                                                 | Q                                                                    | <u>م</u>          |         |      | Q 🗄                |
|                                     | Ostatní přílohy                                   | Další dokumenty, které chcete k registraci subjektu doložit          | Přiložit dokument |         |      |                    |
|                                     |                                                   |                                                                      | l J               |         |      |                    |

 Následně je provedena manuální kontrola zadaných podkladů a pokud bude všechno v pořádku, tak se nový subjekt přidá do seznamu žadatelů. Uživateli, který žádost o registraci založil, bude také na kontaktní email odeslána notifikace o schválení této registrace.

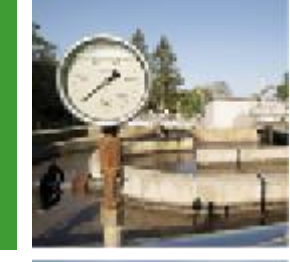

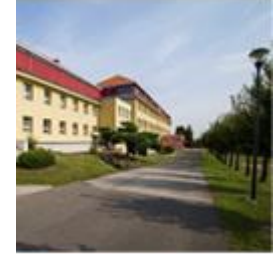

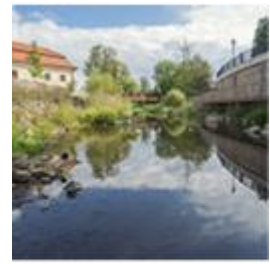

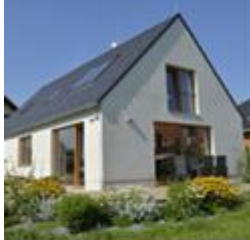

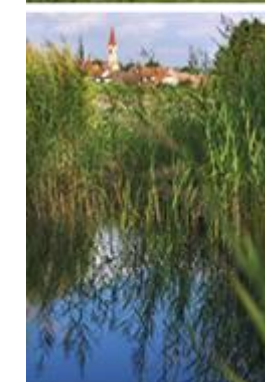

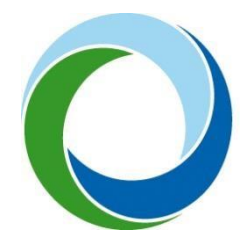

## **Státní fond životního prostředí České republiky** Kaplanova 1931/1, 148 00 Praha 11

Kaplanova 1931/1, 148 00 Praha 11 korespondenční a kontaktní adresa: Olbrachtova 2006/9, 140 00 Praha 4, tel.: +420 267 994 300

www.sfzp.cz, www.novazelenausporam.cz